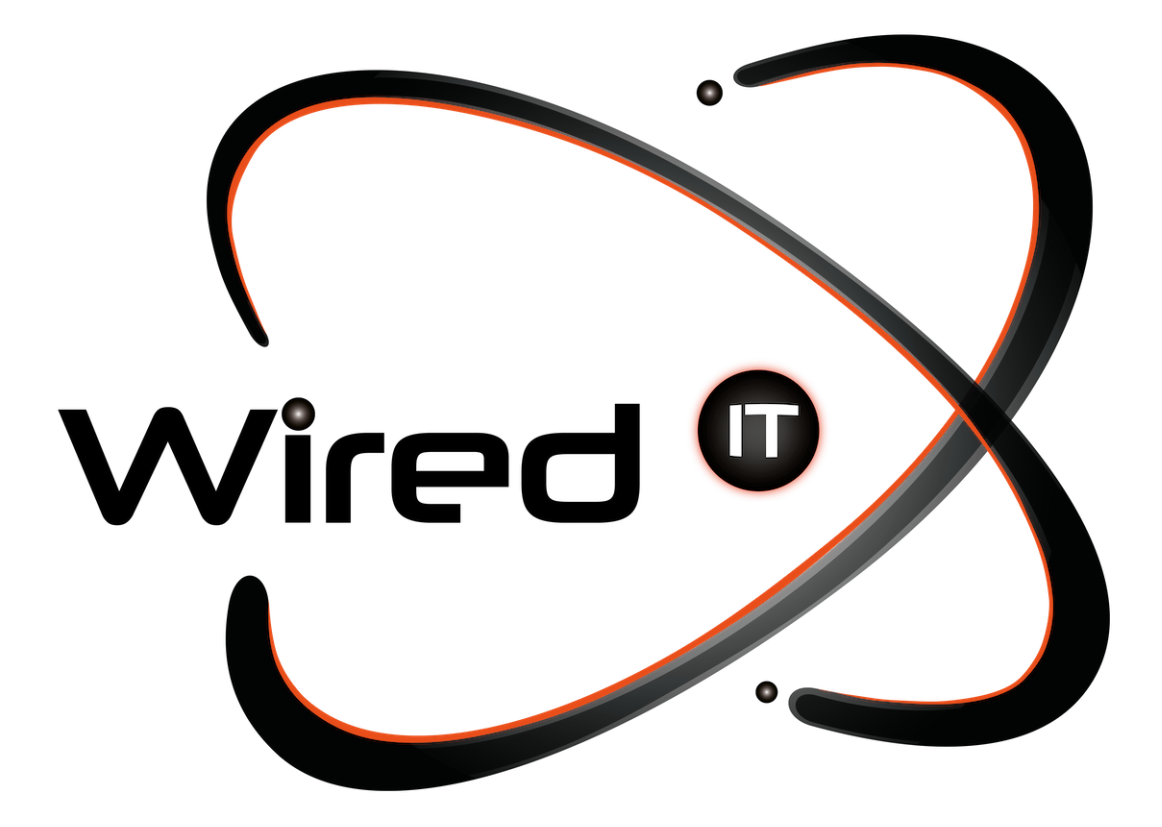

Configuración de correo Microsoft 365 Manual

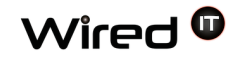

## Tu nueva cuenta de Microsoft 365

1.- Entrar directamente a <u>https://outlook.live.com/owa/</u> y da clic en el botón para iniciar sesión que se encuentra en la parte superior derecha.

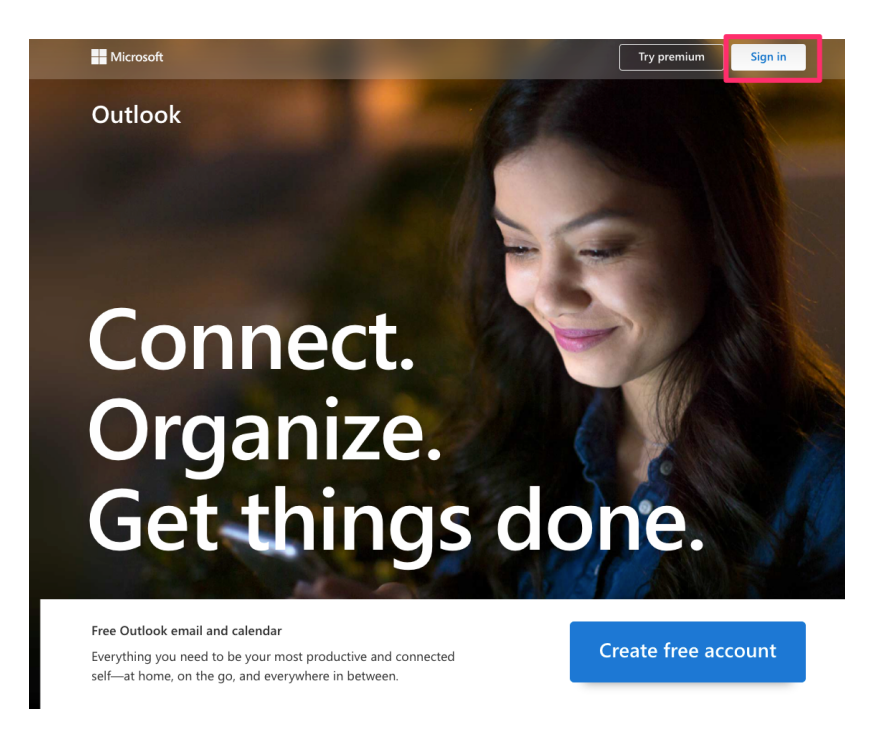

2.- Introduce tu correo corporativo prueba@wiredit.com.mx y la contraseña: Mail321!

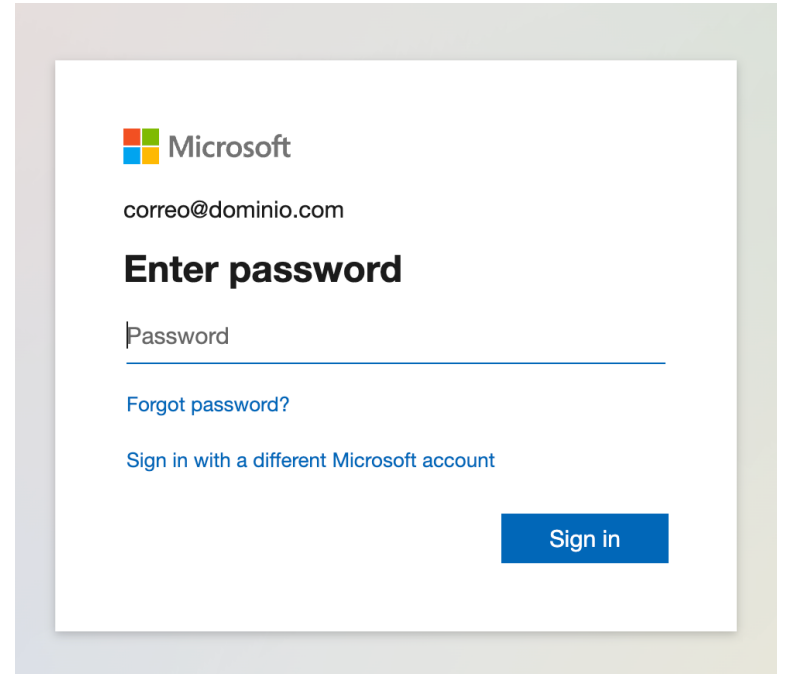

Configuración de correo Microsoft 365 Oct 11, 2023

## 3.- Crea una nueva contraseña

Recuerda no compartir tu contraseña con nadie

| Microsoft                                                              |                                                                   |
|------------------------------------------------------------------------|-------------------------------------------------------------------|
| prreo@dominio.com<br><b>Update your</b>                                | password                                                          |
| You need to update y<br>the first time you are<br>bassword has expired | our password because this is<br>signing in, or because your<br>d. |
| Current password                                                       |                                                                   |
| New password                                                           |                                                                   |
|                                                                        |                                                                   |

4.- Una vez establecida tu nueva contraseña ingresa con tus credenciales para confirmar que tienes acceso a tu correo vía web

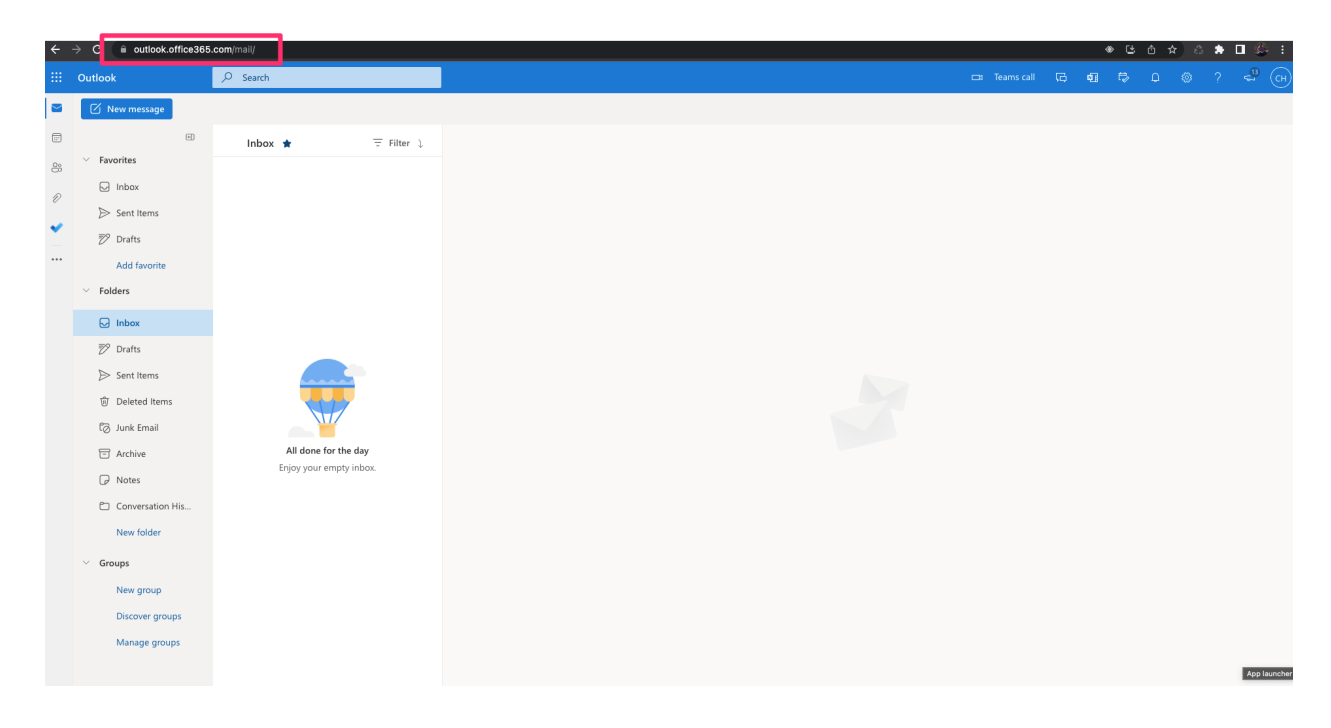

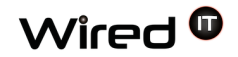

## 5.- Listo, ya tienes configurado tu correo

## Configurar cuenta Microsoft 365 en Office Outlook 365

1.- Abrir la aplicación Outlook Microsoft 365 y le doy clic en Archivo

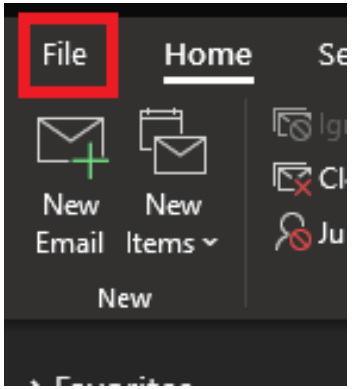

2.- Le damos clic en el botón "Agregar cuenta"

| Account Information      |                                                                                                    |  |
|--------------------------|----------------------------------------------------------------------------------------------------|--|
|                          |                                                                                                    |  |
| + Add Account            |                                                                                                    |  |
| Account<br>Settings ~    | Account Settings<br>Change settings for this account or set up more connections.<br>Get the Outlook app for iOS or Android.                               |  |
| Tools                    | Mailbox Settings<br>Manage the size of your mailbox by emptying Deleted Items and archiving.                                                              |  |
| Manage Rules<br>& Alerts | Rules and Alerts<br>Use Rules and Alerts to help organize your incoming email messages, and receive<br>updates when items are added, changed, or removed. |  |
| Manage COM<br>Add-ins    | Slow and Disabled COM Add-ins<br>Manage COM add-ins that are affecting your Outlook experience.                                                           |  |
|                          |                                                                                                    |  |

Diseño Web & Marketing Digital - Soluciones de Software - Servicios de TI

contacto@wiredit.mx

www.wiredit.mx

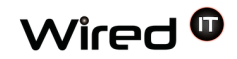

3.- Escribes la dirección de correo electrónico de prueba@wiredit.com.mx, das clic en botón "Conectar"

| Please enter your email address |
|---------------------------------|
| Email                           |
|                                 |
| Continue                        |
|                                 |
|                                 |

Configuración de correo Microsoft 365 Oct 11, 2023

4.- Escribes la contraseña de das clic en botón "Inicio de sesión"

| Microsoft                                |         |
|------------------------------------------|---------|
| correo@dominio.com                       |         |
| Enter password                           |         |
| Password                                 |         |
| Forgot password?                         |         |
| Sign in with a different Microsoft accou | int     |
|                                          | Sign in |

5.- Recibirás un mensaje exitoso y le das clic en "Hecho", cierras y vuelves abrir la aplicación de Outlook

|                                                               | × |  |  |  |
|---------------------------------------------------------------|---|--|--|--|
| outlook                                                       |   |  |  |  |
|                                                               |   |  |  |  |
| Account successfully added                                    |   |  |  |  |
| You need to restart Outlook for these changes to take effect. |   |  |  |  |
|                                                               |   |  |  |  |
|                                                               |   |  |  |  |
|                                                               |   |  |  |  |
|                                                               |   |  |  |  |
|                                                               |   |  |  |  |
|                                                               |   |  |  |  |
|                                                               |   |  |  |  |
|                                                               |   |  |  |  |
|                                                               |   |  |  |  |
|                                                               |   |  |  |  |
|                                                               |   |  |  |  |
|                                                               |   |  |  |  |
|                                                               |   |  |  |  |
| Done                                                          |   |  |  |  |
|                                                               |   |  |  |  |
|                                                               |   |  |  |  |

5.- Los nuevos correos electrónicos de Microsoft 365 empezarán a llegar a Outlook